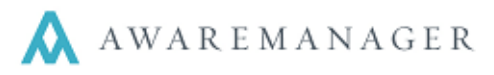

The universal installer is built to be Mac-friendly, but can also be used with Windows computers.

You can access this installer file from any computer with an internet connection, and from any browser with file download capabilities. Because this method of installation does not rely on the browser itself to launch the program or update the installation, a given browser's Java compatibility is not an issue.

## Installing the Files

- 1. In your browser, go to your installer link (<u>https://clientname.amjxt.com/AMJXTInstaller.jar</u>). This will automatically begin the program download.
- Once the download has completed, go to your *Downloads* folder and double-click the file to open it. You may be asked to confirm that you want to open the file, in which case you should choose *yes* or *OK*. After doing so, the following message will appear:

| 💦 IzPack - Installation of AwareManager JXT                    |      |      | × |
|----------------------------------------------------------------|------|------|---|
| Welcome                                                        |      |      |   |
| Welcome to the installation of AwareManager JXT 1090!          |      |      |   |
| This software is developed by:                                 |      |      |   |
| - AwareManager <info@awaremanager.com></info@awaremanager.com> |      |      |   |
| The homepage is at: http://www.awaremanager.com/               |      |      |   |
|                                                                |      |      |   |
|                                                                |      |      |   |
|                                                                |      |      |   |
|                                                                |      |      |   |
|                                                                |      |      |   |
|                                                                |      |      |   |
|                                                                |      |      |   |
|                                                                |      |      |   |
|                                                                |      |      |   |
|                                                                |      |      |   |
|                                                                |      |      |   |
|                                                                |      |      |   |
|                                                                |      |      |   |
| (Made with IzPack - http://izpack.org/) Step 1 of 4            | Next | Quit |   |
|                                                                |      |      |   |

3. Click Next.

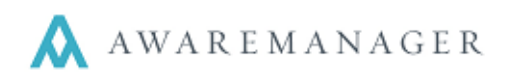

4. On the next screen, you will be asked to choose an installation path. This determines where the files for AwareManager JXT are downloaded.

**Note:** You can keep the default path of **C:\AMJXT**, or you can use the **Browse...** button to the right to choose a location on your computer manually. The important thing is that you can easily navigate to this file location later.

| IzPack - Installation of AwareManager JXT           |            |     |                |
|-----------------------------------------------------|------------|-----|----------------|
| Target Path                                         |            |     |                |
| Select the installation path:<br>C:/AMJXT           |            |     | <u>B</u> rowse |
|                                                     |            |     |                |
|                                                     |            |     |                |
|                                                     |            |     |                |
|                                                     |            |     |                |
|                                                     |            |     |                |
|                                                     |            |     |                |
|                                                     |            |     |                |
|                                                     |            |     |                |
|                                                     |            |     |                |
|                                                     |            |     |                |
|                                                     |            |     |                |
| (Made with IzPack - http://izpack.org/) Step 2 of 4 | Previous N | ext | Quit           |
|                                                     |            |     |                |

- 5. Once you have chosen your installation path, click *Next*. This will take you to Step 3 and begin the installation process.
- 6. Once the installation process reads "Finished," click *Next*. The installer will confirm that the installation was completed successfully, and provide you with the file path for the Uninstaller as well. Click *Done*.
- 7. You should see a screen informing you that the installation is finished and that an uninstaller has also been created. Click *Done* again.

That's it! Your local installation is complete.

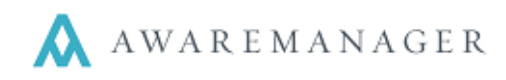

## Opening the Database

*Note:* These instructions are for users who chose the default directory during installation. If you chose another directory, open your File Explorer and navigate to the directory you chose.

1. Open File Explorer by right-clicking on the *Start* menu:

| 9.    | Task Manager                |
|-------|-----------------------------|
| -     | Control Panel               |
| :     | File Explorer               |
| . 7 . | Search                      |
| -     | Run                         |
| •     | Shut down or sign out       |
| Page  | Desktop                     |
|       | Search the Neb and Trindons |

2. In the filepath bar at the top of the File Explorer, type C:VAMJXT and hit Enter.

*Note:* These instructions are for users who chose the default directory during installation. If you chose another directory, open your File Explorer and navigate to the directory you chose.

Once you are in the folder where your AwareManager is installed, you should see something similar to this:

| 📙 🗹 📕 🗕 🗛                                     | TXUN                                                                       |                   |               |               |                           |            |
|-----------------------------------------------|----------------------------------------------------------------------------|-------------------|---------------|---------------|---------------------------|------------|
| File Home                                     | Share View                                                                 |                   |               |               |                           |            |
| Pin to Quick Copy<br>access                   | Paste 2 Cut<br>Copy path<br>Paste Paste shortcut                           | Move Copy<br>to • | Delete Rename | New<br>folder | ew item ▼<br>asy access ▼ | Properties |
| Cl                                            | ipboard                                                                    | Org               | Janize        | Nev           | V                         | C          |
| $\leftarrow \rightarrow \cdot \cdot \uparrow$ | $\leftarrow \rightarrow \checkmark \uparrow$ ] > This PC > OS (C:) > AMJXT |                   |               |               |                           |            |
| A Quick acc                                   | Name                                                                       | ^                 | Date m        | nodified      | Туре                      |            |
| 늘 Desk 🖈                                      | resources                                                                  |                   | 7/17/2        | 017 2:11 PM   | File folder               |            |
| , Dow 🖈                                       | 📙 Uninstaller                                                              |                   | 6/1/20        | 17 11:50 AM   | File folder               |            |
| 📙 Clien 🖈                                     | .installationinform                                                        | nation            | 8/25/2        | 017 10:34     | INSTALLAT                 | TIONINF    |
| 👃 April 🖈                                     | 🕌 AMJXTClient.jar                                                          |                   | 8/10/2        | 017 3:19 AM   | Executable                | Jar File   |
|                                               | LocalSettings.txt                                                          |                   | 8/10/2        | 017 3:19 AM   | Text Docur                | ment       |
| b Creative (                                  | suite_type.txt                                                             |                   | 8/10/2        | 017 3:19 AM   | Text Docur                | ment       |
| 😺 Dropbox                                     | suite_version.txt                                                          |                   | 8/10/2        | 017 3:19 AM   | Text Docur                | ment       |

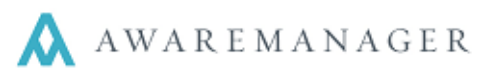

## 3. Right-click on the file named *AMJXTClient.jar* and choose *Send to→Desktop (create shortcut)*.

| > This PC > OS (                         | (C:) > AMJXT                                                                        |                   |     | 8        | Bluetooth device                                                                                                    |
|------------------------------------------|-------------------------------------------------------------------------------------|-------------------|-----|----------|----------------------------------------------------------------------------------------------------|
| Name                                     | ^                                                                                   | Date modified     | Ту  |          | Compressed (Lipped) folde.<br>Desktop (create shortcut)                                                                                                    |
| resources                                |                                                                                     | 7/17/2017 2:11 PM |     |          | Documento                                                                                                    |
| 📕 Uninstaller                            |                                                                                     | 6/1/2017 11:50 AM | Fil |          | Fax recipient                                                                                                    |
| installationinf                          | ormation                                                                            | 8/25/2017 10:34   | IN  |          | Mail recipient                                                                                                    |
| 🔬 AMJXTClie                              | Onon                                                                                |                   | -   | <b>_</b> | Samsung Galaxy S7                                                                                                    |
| LocalSettir<br>suite_type<br>suite_versi | LocalSettir<br>suite_type<br>suite_versi<br>Scan with Windows Defender<br>Open with |                   | >   | M M M M  | admin (\\awaremanager.local\Shares) (M:)<br>aprilgunn (\\awaremanager.local\shares\home) (N:)<br>data (\\awaremanager.local\shares) (P:)<br>Dev (\\awaremanager.local\shares) (Q:) |
| _                                        | Restore previous versions                                                           | TAV Defender      | _   | Ŧ        | Clients (\\awaremanager.local\shares) (R:)<br>IS_IT (\\awaremanager.local\shares) (S:)                                                                                             |
|                                          | Send to                                                                             |                   | >   | Ŧ        | Marketing (\\awaremanager.local\shares) (T:)                                                                                                    |

## That's it! You can now launch AwareManager JXT from your desktop!

*Tip:* Want your desktop shortcut to be prettier? Right-click on the desktop shortcut, choose *Properties*, and click the *Change Icon* button. You can then use the file browser in the Change Icon window to navigate to the folder named "resources" in your AMJXT installation folder, and choose the file named *AMJXT.ico*. This will replace the Java client icon with the AwareManager "A".